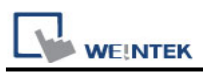

# VIPA 300S, for ex. 315-4NE12 (Ethernet)

## **HMI Setting:**

| Parameters   | Recommended        | Options              | Notes |
|--------------|--------------------|----------------------|-------|
| PLC type     | VIPA 300S, for ex. | 315-4NE12 (Ethernet) |       |
| PLC I/F      | Ethernet           |                      |       |
| Port no.     | 102                |                      |       |
| PLC sta. no. | 1                  | 0-31                 |       |

### **Device Address:**

| Bit/Word | Device type    | Format      | Range           | Memo                   |
|----------|----------------|-------------|-----------------|------------------------|
| В        | I              | DDDDo       | 0 ~ 99997       | Input (I)              |
| В        | Q              | DDDDo       | 0 ~ 99997       | Output (O)             |
| В        | М              | DDDDo       | 0 ~ 99997       | Bit Memory             |
| В        | DBnBit         | FFFFFDDDDo  | 0 ~ 6553599997  | Data Register Bit      |
| В        | DBxBit         | FFFFFDDDDDo | 0 ~ 10700655327 |                        |
| В        | DB0Bit-DB99Bit | DDDDDo      | 0 ~ 655357      | Data Register Bit      |
| W        | IW             | DDDD        | 0 ~ 9999        | Input (I)              |
| W        | QW             | DDDD        | 0 ~ 9999        | Output (O)             |
| W        | MW             | DDDD        | 0 ~ 9999        | Bit Memory             |
| DW       | MD             | DDDD        | 0 ~ 9998        | Bit Memory Double      |
| DW       | MD_Anyaddr     | DDDD        | 0 ~ 9998        | Bit Memory Double Word |
| \\/      | DPn            |             | 0 40060000      | Data Register          |
| vv       | ומט            | FFFFDDDD    | 0~40909999      | (must be even)         |
|          | DBDp           |             | 0 655350000     | Data Register          |
|          |                |             | 0~00009999      | Double Word            |
| W        | DBn_String     | FFFFFDDDD   | 0 ~ 655359999   |                        |
| DW       | DBDn_String    | FFFFFDDDD   | 0 ~ 655359999   | DW                     |
| \\/      |                | חחחח        | 0 65525         | Data Register          |
| vv       | DD0 ~ DD99     |             | 0~00000         | (must be even)         |
| Byte     | MB             | DDDD        | 0 ~ 9999        | Bit Memory Byte        |
| Byte     | DBBn           | FFFFFDDDD   | 0 ~ 655359999   | Data Register Byte     |
| Byte     | DBBx           | FFFFFDDDDD  | 0 ~ 1070065535  |                        |
| W        | DBx            | FFFFFDDDDD  | 0 ~ 1070065535  |                        |
| DW       | DBDx           | FFFFFDDDDD  | 0 ~ 1070065535  |                        |

|    | EK           |            | I              | PLC Connection Guide |
|----|--------------|------------|----------------|----------------------|
| DW | DBDn_Anyaddr | FFFFFDDDD  | 0 ~ 655359999  | Data Register Double |
| W  | DBx_String   | FFFFFDDDDD | 0 ~ 1070065535 |                      |
| W  | DBn_String1  | FFFFFDDDD  | 0 ~ 655359999  |                      |
| W  | DBx_String1  | FFFFFDDDDD | 0 ~ 1070065535 |                      |
| DW | DBDx_String  | FFFFFDDDDD | 0 ~ 1070065535 |                      |

• Double word and floating point value must use DBDn device type.

### How to Import Tag:

SIEMENS STEP 7 program allows building files of user-defined tag (\*.dif file and \*.AWL file), and import these files in EasyBuilder8000/EasyBuilderPro -> System Parameter Settings. The following describes how to build and import these two types of files.

### 1. Building \*.dif File

a • In "Symbols" create user-defined tag.

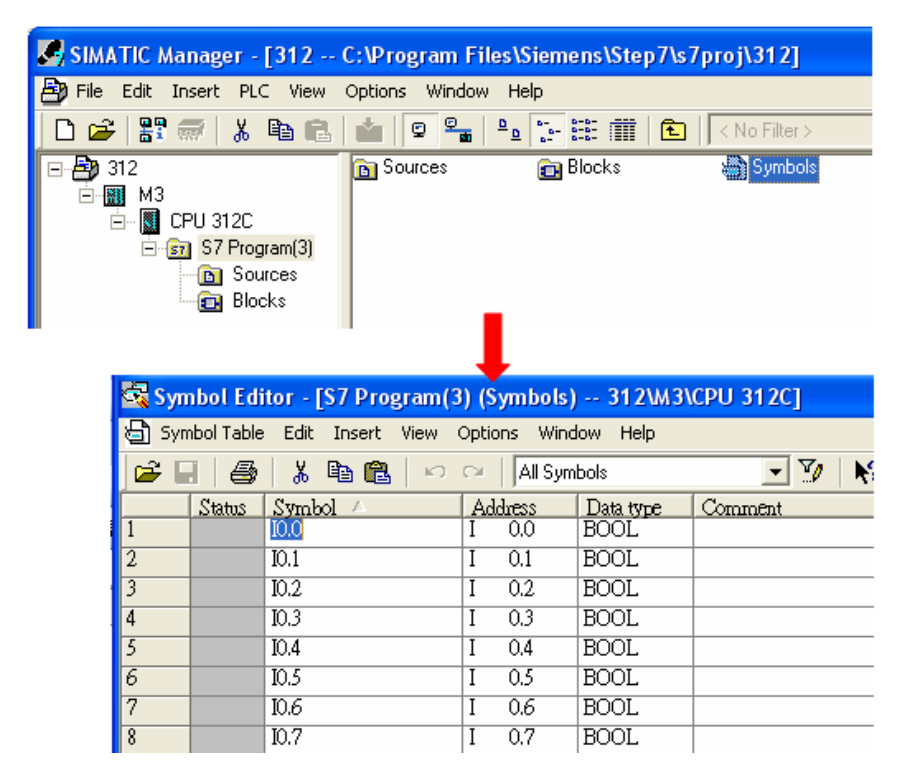

b · Click Export to export the edited file and click Save.

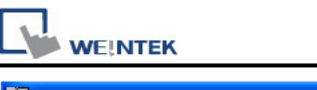

| Ċ,            | Symbol Editor - [S7 Program(3) (Symbols) 312\M3\C       | PU 312C]          |                                                                                                    |
|---------------|---------------------------------------------------------|-------------------|----------------------------------------------------------------------------------------------------|
| 8             | Symbol Table Edit Insert View Options Window Help       |                   | Export ? 🗙                                                                                                    |
|               | Open<br>Close                                           | Ctrl+O<br>Ctrl+F4 | Save in: 🞯 Desktop 💽 🔶 💼 📸                                                                                                    |
| $\frac{1}{2}$ | Save                                                    | Ctrl+S            | My Documents  My Computer  New Folder                                                                                                    |
| 3             | Properties                                              |                   | Sector Sector Se |
| 4             | Import                                                  |                   | Carey706 Dew Folder (4)                                                                                                    |
| 5             | Export                                                  |                   | EBpro_v450_500 🔁 tony1                                                                                                    |
| 6<br>7        | Print                                                   | Ctrl+P            |                                                                                                    |
| 8             | Print Preview                                           |                   |                                                                                                    |
| 9             | Page Setup                                              |                   | File name: PLC Tag diff and Save                                                                                                    |
| 10            | 1 312\M3\CPU 312C\\Symbols                              |                   |                                                                                                    |
| 11            | 2 CPU315_2DP_PN\SIMATIC 300\CPU 315-2 PN/DP\\Symbols    |                   | Save as type: Data Interchange Format (*.DIF) 🗾 Cancel                                                                                                    |
| 12            | 3 CPU315_2DP_PN\SIMATIC 300(3)\CPU 315-2 PN/DP\\Symbols | 5                 |                                                                                                    |
| 13            | 4 CPU315_2DP_PN\SIMATIC 300(2)\CPU 315-2 PN/DP\\Symbols | 5                 |                                                                                                    |
| 14            | Exit                                                    | Alt+F4            |                                                                                                    |

#### 2. Building \*.AWF File

a > In **Blocks** create items as shown below:

| 🖃 🚑 312           | System data | 🕞 OB1   | 🖽 DB1   | 🖽 DB2   | 🖪 DB3   |
|-------------------|-------------|---------|---------|---------|---------|
| <u>—</u> МЗ       | DB4         | 🕞 DB5   | 🖽 DB6   | 🕞 DB7   | 🖽 DB8   |
| 📥 🔣 CPU 312C      | 🕞 DB10      | 🕞 DB11  | 🕞 DB14  | 🕞 DB16  | 🖽 DB19  |
| 🖻 🗊 S7 Program(3) | 🖽 DB20      | 🖽 DB30  | 🕞 DB32  | 🖽 DB40  | 🖽 DB41  |
| Bources           | 🗗 DB42      | 🖽 DB43  | 🖽 DB44  | 🖽 DB45  | 🗊 DB50  |
| Blocks            | 🖽 DB51      | 🖽 DB52  | 🕞 DB53  | 🕞 DB55  | 🗊 DB60  |
|                   | 🖽 DB64      | 🖽 DB70  | 🖽 DB80  | 🗊 DB85  | 🗊 DB90  |
|                   | 🗊 DB98      | 🖽 DB99  | 🖽 DB100 | 🕞 DB101 | 🖽 DB110 |
|                   | 🔁 DB111     | 📪 DB120 |         |         |         |

b Open LAD/STL, FBD – Programming S7 Blocks, click File -> Generate Source.

|                                | _ |                                         |                                  |
|--------------------------------|---|-----------------------------------------|----------------------------------|
| 💼 STEP 7                       | • | 🛅 NCM 57 🛛 🕨                            | 驟 I AD/STI /EBD : Program blocks |
| m STEP 7-MicroWIN V4.0.6.35    | • | Configure SIMATIC Workspace             | File View Options Help           |
| 🛅 TD Keypad Designer V1.0.6.35 | • | 57 Converting S5 Files                  | New Ctrl+N                       |
| im WinCC flexible 2008         | • | 🔣 LAD, STL, FBD - Programming S7 Blocks | Open Ctrl+O                      |
| 🎝 SIMATIC Manager              |   | Memory Card Parameter Assignment        | Generate Source Ctrl+T           |
| m S7-1200 Documentation        | • | 🞇 NetPro - Configuring Networks         | 1.312/M3/CPU 312C1 //B2-Off      |
| 🛅 Fatek PLC                    |   | 🔀 PID Control Parameter Assignment      | 2 312\M3\CPU 312C\\block         |
| m BrowserPlus                  |   |                                         | 3 312\M3\CPU 312C\\test          |
| 📺 ENI Utility                  |   | Setting the PG-PC Interface             | 4 312\M3\CPU 312C\\DB11-Off      |
| —<br>m WinPcap                 |   | III 405-S7 Converting TI Files          | Exit Alt+F4                      |
| 🗖 Wireshark                    |   | TI 505-S7 Converting TI Files           |                                  |

### c Select **Sources** as storage path, specify the file name then click **OK**.

| New                     |                                  |                       | X                  |
|-------------------------|----------------------------------|-----------------------|--------------------|
| Entry point:<br>Project | View:<br>Component vie           | w <b>•</b>            | O Online 💿 Offline |
| Name:<br>312            | Storage path:<br>C:\Program File | s\Siemens\Step7\s7prc | Browse             |
|                         |                                  |                       |                    |
|                         | Object name:                     | Object_Tag            |                    |
| N                       | Object type:                     | STL Source            | <b>_</b>           |
| СК                      |                                  |                       | Cancel Help        |

d  $\, \cdot \,$  Select the objects to be exported then click OK

| Generate source Object_Tag                                                                                                    |                                                      |
|----------------------------------------------------------------------------------------------------|------------------------------------------------------|
| Note: Automatic generation of single sources<br>Menu 'Options' > 'Customize' in the 'Sou                                                                                                    | per block:<br>urces' tab                             |
| Path:       312\M3\CPU 312C\S7 Program(3)\Source         Blocks Not Selected:         DB1         DB3         DB4         DB5         DB7         DB8         DB10         DB16         DB19         C+         DB32         DB40 | es<br>Blocks Selected:<br>DB2<br>DB6<br>DB11<br>DB20 |
| Name/Family:<br>Include reference blocks<br>Sort according to program structure<br>Source contains checksum of the blocks                                                                                                    | Addresses<br>Absolute<br>Symbolic                    |
| ОК                                                                                                    | Cancel Help                                          |

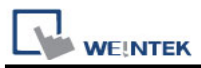

e • Under **Sources** there will be names of the saved files, select **Export Source** to build **\*.AWL** file.

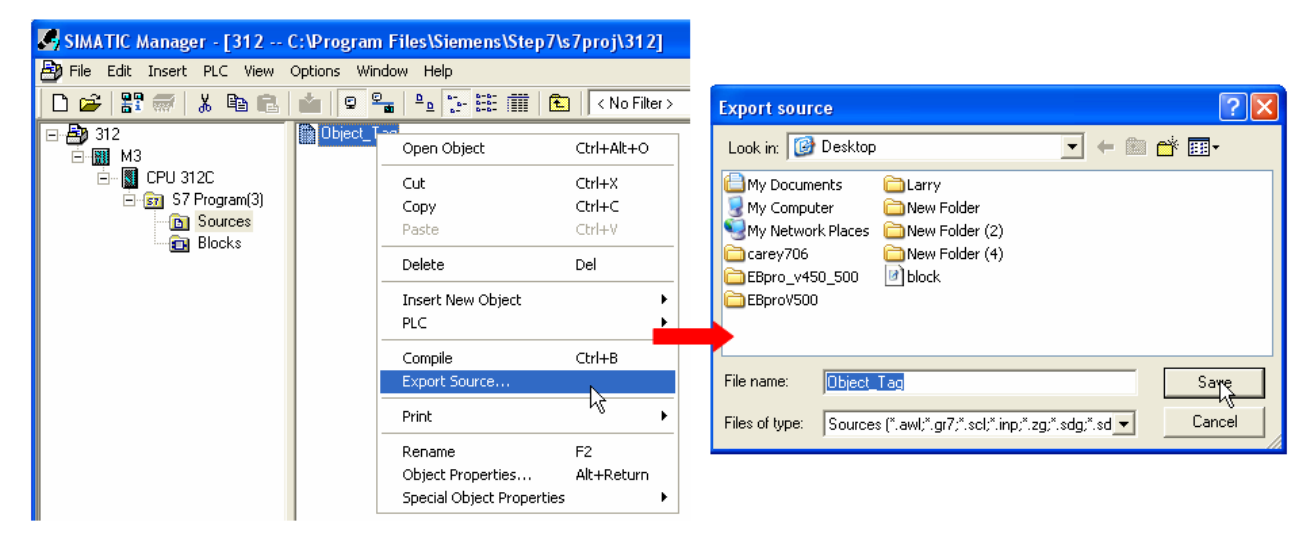

The generated \*.dif and \*.AWL files can be imported in EasyBuilder8000/EasyBuilderPro **System Parameter Settings**, by clicking **Import Tag**.

| Font         |                 | Extended M | iemory           | Printer/Back   | up Server         |                  |                                                        |
|--------------|-----------------|------------|------------------|----------------|-------------------|------------------|--------------------------------------------------------|
| Device       | Model           | Ge         | eneral Syste     | m Setting      | Security          |                  |                                                        |
| evice list : |                 |            |                  |                |                   |                  |                                                        |
| NO.          | Name            | Location   | Device type      | Interface      |                   | mport Address Ta | 1g                                                     |
| ocal HMI     | Local HMI       | Local      | MT6070iH/MT8070. | Disable        |                   |                  |                                                        |
| ocal PLC 4   | SIEMENS S7-300/ | Local      | SIEMENS S7-300/  | Ethernet (IP=1 | 92.168.1.169, Po: |                  | Import DIF file                                        |
|              |                 |            |                  |                |                   |                  | Import AWI file                                        |
|              |                 |            |                  |                |                   | File name :      | C:\Documents and Settings\rd\桌面(1\Object_Tag.A) Browse |
|              |                 |            |                  |                |                   |                  | OK Cancel                                              |

Tag information successfully imported.

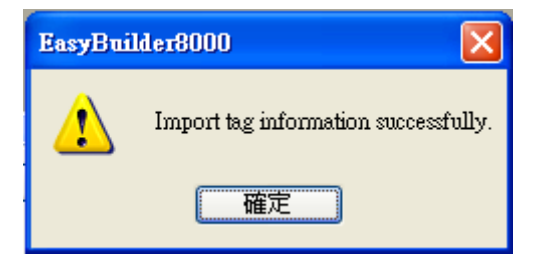

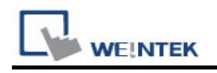

### Wiring Diagram:

#### **Ethernet cable:**

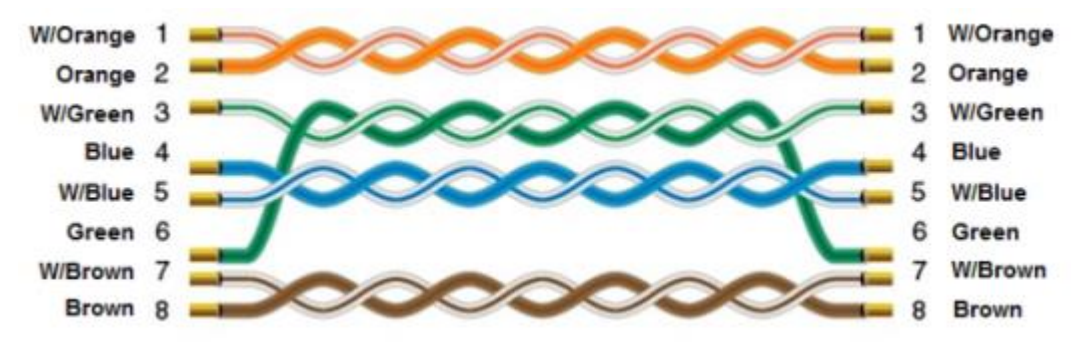